# How to Choose 6th Grade Electives in Aeries Parent/Student Portal

Parents/Students will need to log into the Miller Creek Middle School Aeries Portal using their current Aeries contact email address or the students Miller Creek School District email account / password <u>here.</u> Students, make sure to click Sign in with Google.

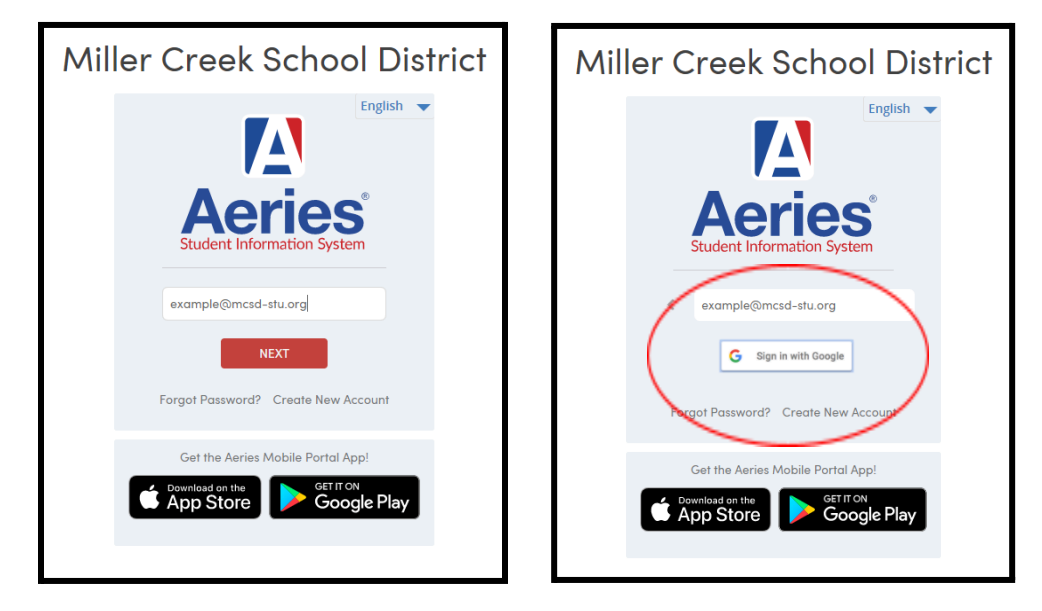

Make sure you click the student contact card that has Miller Creek Middle School on it.

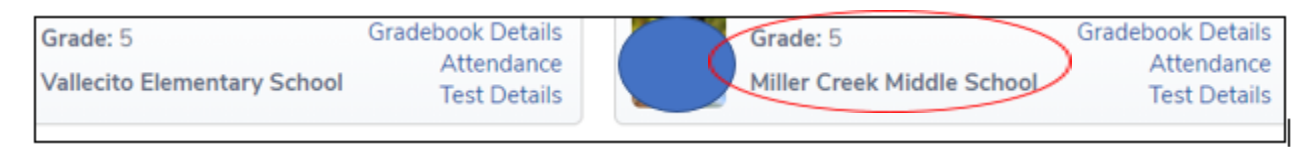

### Click Classes.

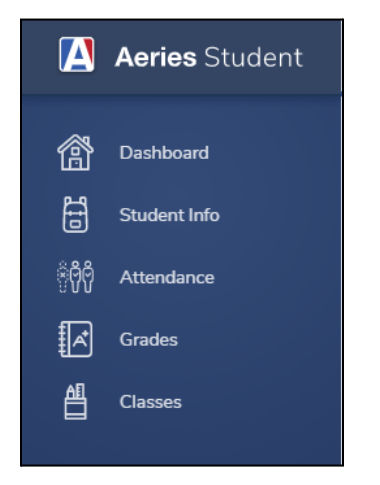

### Then choose Course Requests Entry.

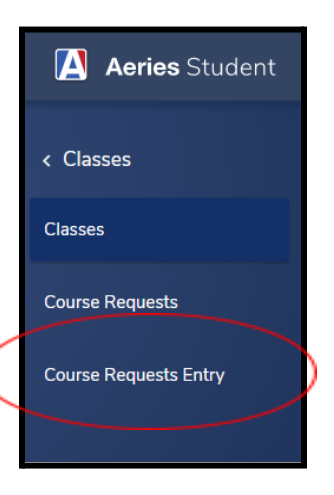

Click the blue button **SEARCH** on the right side to populate the course electives.

| Course Requests       | All Course Requests must be approved by approp                                            | riate school personne | el. ()       | Scheduling for grade: 6 | Course Requests           |          |  |  |
|-----------------------|-------------------------------------------------------------------------------------------|-----------------------|--------------|-------------------------|---------------------------|----------|--|--|
| Course Requests Entry | Primary Course Requests                                                                   |                       |              | Filter Courses          |                           |          |  |  |
|                       | The school allows a maximum of 1 primary course                                           | requests              | Name or Nbr: | St                      | oj Area: Show All Courses | ▼ Search |  |  |
|                       | Subject Area Courses                                                                      | Alternate Requests    |              |                         |                           |          |  |  |
|                       | Alternate Course Requests                                                                 | Priority Sort         |              |                         |                           |          |  |  |
|                       | The school allows a maximum of 1 alternate cours<br>You have no Alternate Course Requests | e requests            |              |                         |                           |          |  |  |

The electives for your grade level will pop-up and click the ? to read about the elective.

| Course Requests             | All Course Requests must be approved by appropriate school personnel. Scheduling for grade: 6 Course Requests |
|-----------------------------|----------------------------------------------------------------------------------------------------|
| Course Requests Entry       | Primary Course Requests Filter Courses                                                                        |
|                             | Name or Nbr. Sbj Area: Show All Courses V Search Remove Filter                                                |
|                             | The school allows a maximum of 1 primary course Click A Course To Request or @ for Info                       |
| Subject Area Alternate Requ | Subject Area     Alternate Requests       October 6 (000602)                                                  |
|                             | Alternate Course Requests Priority Sort                                                                       |
|                             | The school allows a maximum of 1 alternate course requests                                                    |
|                             | You have no Alternate Course Requests                                                                         |

# Click Request Primary or Request Alternate if this is the elective you want.

| All Course Requests must be approved by appropriate school personnel. Course Requests Course Requests |                                                                                                    |                |    |           |            |                  |         |      |               |
|----------------------------------------------------------------------------------------------------|----------------------------------------------------------------------------------------------------|----------------|----|-----------|------------|------------------|---------|------|---------------|
| Primary Course Requests                                                                               |                                                                                                    | Filter Courses |    |           |            |                  |         |      |               |
|                                                                                                    | Wheel (001260)                                                                                                    | ×              |    |           | Sbj Area:  |                  | s 🔻 Sea | irch | Remove Filter |
| The school allows a maximu requests                                                                   | Type: Academic Course                                                                                                    |                |    | Click A C | ourse To l | Request or 🕝 for | nfo     |      |               |
|                                                                                                    | UC Area: None                                                                                                    |                | 1) | 0         | Orchestra  |                  |         |      | (001260)      |
| Subject Area                                                                                          | CSU Area: None<br>Students will experience introductions to<br>courses that they can take as full-year<br>electives during 7th and 8th grades, possibly<br>including Drama, Art, and Spanish. The Drama |                |    |           |            |                  |         |      |               |
| Courses                                                                                               |                                                                                                    |                | 2) |           |            |                  |         |      |               |
| Alternate Course Requests                                                                             |                                                                                                    |                |    |           |            |                  |         |      |               |
| The school allows a maximu requests                                                                   | Request Primary Request Alternate                                                                                                    |                |    |           |            |                  |         |      |               |
| You have no Alternate Course Requests                                                                 |                                                                                                    |                |    |           |            |                  |         |      |               |

#### Once you select **ONE** Primary Course Requests and **ONE** Alternate Course Requests, you are done!

| Course Requests       | All Course Requests must be approved by appropriate s         | school personnel. Scheduling for grade: 6 Course Requests                                    |  |  |  |  |  |  |
|-----------------------|---------------------------------------------------------------|----------------------------------------------------------------------------------------------|--|--|--|--|--|--|
| Course Requests Entry | Primary Course Requests                                       | Filter Courses                                                                               |  |  |  |  |  |  |
|                       |                                                               | Name or Nbr:         Sbj Area:         Show All Courses         Search         Remove Filter |  |  |  |  |  |  |
|                       | The school allows a maximum of 1 primary course               | Click A Course To Request or 🕑 for Info                                                      |  |  |  |  |  |  |
|                       | Subject Area Alternate Requests                               | Image: Band 6 (000601)         Image: Orchestra 6 (000603)         Image: Wheel (001260)     |  |  |  |  |  |  |
|                       | Courses 🗑 Band 6 (000601) Manage                              | Choir 6 (000602)                                                                             |  |  |  |  |  |  |
|                       | Alternate Course Requests  Priority Sort                      | 1                                                                                            |  |  |  |  |  |  |
|                       | The school allows a maximum of 1 alternate course<br>requests |                                                                                              |  |  |  |  |  |  |
|                       | 💼 🕜 Wheel (001260)                                            |                                                                                              |  |  |  |  |  |  |

If you want to <u>change</u> a course that you picked, click the <u>Trash Can</u> symbol to delete the record and then reselect. Make sure you have one Primary Course Request and one Alternate.

If you have any technical issues, please email Mr. Murphy dmurphy@milelrcreeksd.org

**Go Panthers!**